## Interface des Switch/Router/Firewall/AP

## Général

En plus des informations que l'on retrouve sur la page générale d'un nœud, la page des équipements tels que les switchs, routeur et autres éléments du même type va disposer des éléments suivants :

| INFORMATIONS GÉNÉRALES  |                          |                                                                                                    | Θ |  |  |  |  |
|-------------------------|--------------------------|----------------------------------------------------------------------------------------------------|---|--|--|--|--|
|                         | sysName :                | sw-dc-core                                                                                                    |   |  |  |  |  |
| hp                      | sysDescription :         | HP 3800 Switch Stack. revision KA.15.16.0008. ROM KA.15.09<br>(/ws/swbuildm/rel_orlando_qaoff/code/build/tam(swbuildm_rel_orlando_qaoff_rel_orlando)) (Formerly ProCurve)                                                                                                    |   |  |  |  |  |
|                         | sysLocation :            |                                                                                                    |   |  |  |  |  |
|                         | sysContact :             |                                                                                                    |   |  |  |  |  |
|                         |                          |                                                                                                    |   |  |  |  |  |
| REPRÉSENTATION VISUELLE |                          |                                                                                                    | Θ |  |  |  |  |
|                         |                          |                                                                                                    |   |  |  |  |  |
|                         |                          |                                                                                                    |   |  |  |  |  |
|                         |                          |                                                                                                    |   |  |  |  |  |
|                         |                          | LÉGENDE                                                                                                    |   |  |  |  |  |
|                         | 2 🛅 🧰<br>100 Gb/s 40 Gb/ | Image: Solution of the solution of the solution of the |   |  |  |  |  |

- 1. La représentation visuelle des interfaces
- 2. La légende vous permet de voir le débit de chaque interface d'un simple coup d'œil

En cliquant sur une interface, vous accédez aux informations suivantes :

• Les graphiques des interfaces

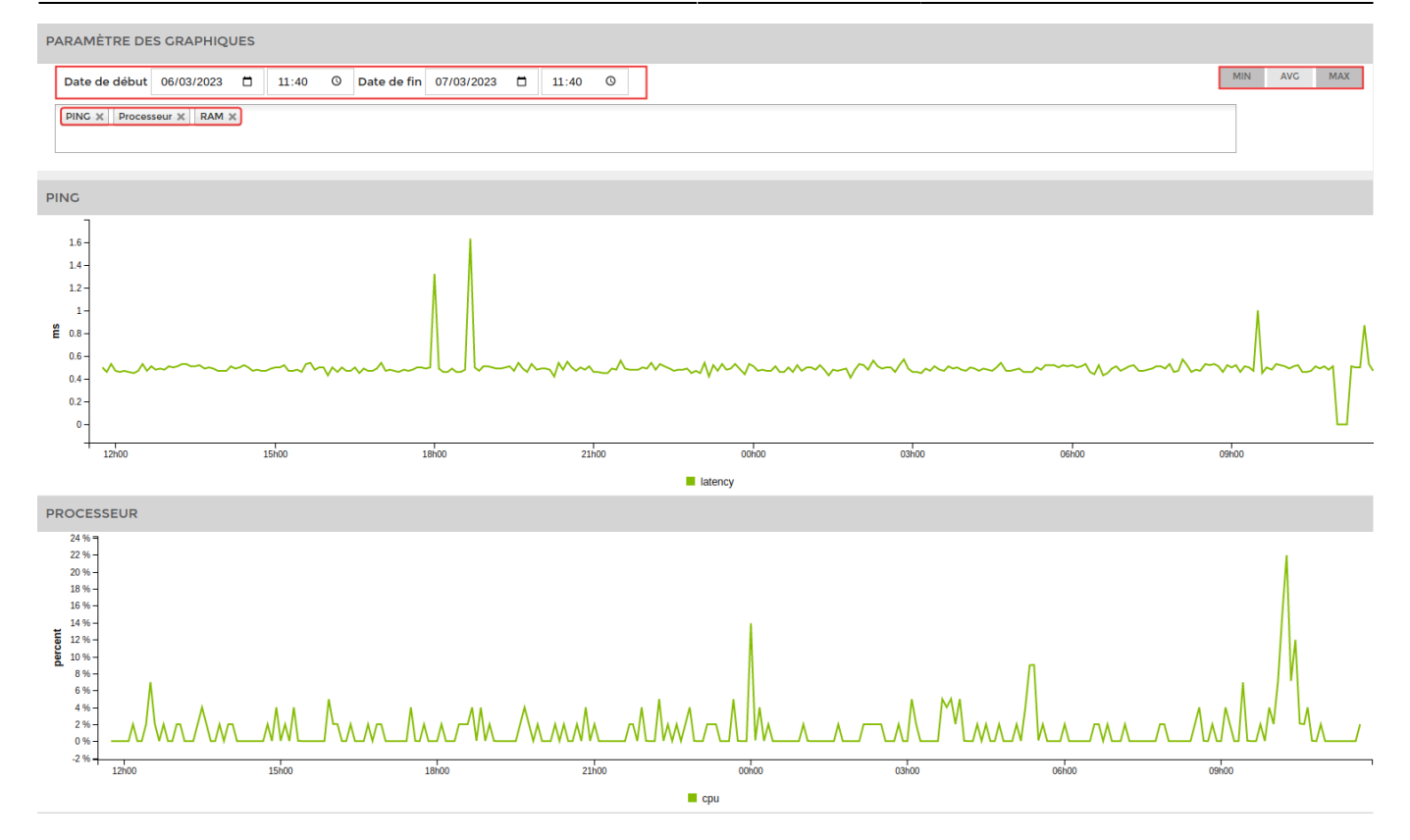

Vous pouvez choisir une date de début et de fin. Les services à afficher et le statistiques minimums, maximum et la moyenne.

• Les informations sur l'interface

| STATISTIQUES                                            | Θ                   |
|---------------------------------------------------------|---------------------|
| Nom:1/1                                                 | Plus d'informations |
| Description                                             | 1/1                 |
| Alias                                                   |                     |
| Status                                                  | up                  |
| Nombre d'octets reçu<br>depuis le 04/12/2017 10:09:51   | 2.33 TB             |
| Nombre d'octets envoyé<br>depuis le 04/12/2017 10:09:51 | 95.61 CB            |
| Erreur en entrée (CRC)<br>depuis le 04/12/2017 10:09:51 | 0 paquet            |
| Erreur en sortie<br>depuis le 04/12/2017 10:09:51       | 0 paquet            |
| мти                                                     | 9216                |
| Vitesse                                                 | 1000 Mb/s           |
| DB description                                          |                     |
| Plug                                                    |                     |
| Dernières modifications:                                |                     |
| Interface critique:                                     | Non                 |

Dans le menu horizontal, deux nouveaux onglets apparaissent :

3/4

| F          |                                                      |                                                      |                         | ETAT DES 22 1                                                                                                   | 9 3 ETAT DES 117 1 11 28                                        | 2 |
|------------|------------------------------------------------------|------------------------------------------------------|-------------------------|----------------------------------------------------------------------------------------------------|-----------------------------------------------------------------|---|
|            | BONJOUR ADMIN Accueil > Noeuds > Switch > sw-dc-core |                                                      |                         |                                                                                                    |                                                                 |   |
|            | GROUPES DE NOEUDS                                    | SW-DC-CORE                                           |                         |                                                                                                    | 📮 🕥 🙆 🗹 🕰                                                       | 2 |
|            | AUTRES                                               | ÉTAT DE SW-DC-CORE Noeud : sw-dc-core<br>Adress IP : |                         |                                                                                                    |                                                                 |   |
|            | BACKUP<br>HYPERVISEUR<br>NOEUD<br>IMPRIMANTE         | 100<br>80<br>66<br>40<br>20                          | 0                       |                                                                                                    | Croupe : Switch<br>Nombre de services : 16<br>Description :     |   |
| <b>€</b> 0 | NAS<br>PARE-FEUX<br>SERVEUR<br>SERVEUR PHYSIQUE      | 100.0%                                               | 21-02 23-02 25-02 27-02 | ' 01.03 ' 03.03 ' 05.03 ' 07.0                                                                                  |                                                                 | 1 |
|            | SONDES<br>SWITCH                                     | ETATS DES SERVICES                                   |                         | RÉSEAUX                                                                                                    |                                                                 |   |
|            | UPS<br>VOIP                                          | INFORMATIONS GÉNÉRALES                               | 6                       | Э                                                                                                    |                                                                 |   |
| ۲          | SERVICE                                              |                                                      | sysName :               | sw-dc-core                                                                                                    |                                                                 |   |
|            |                                                      | h                                                    | sysDescription :        | HP 3800 Switch Stack, revision KA.15.16.0008, ROM KA.15.<br>(/ws/swbuildm/rel_orlando_qaoff/code/build/tam(swbu | 09<br>uildm_rel_orlando_qaoff_rel_orlando)) (Formerly ProCurve) |   |
| ۲          |                                                      |                                                      | sysLocation :           |                                                                                                    |                                                                 |   |
|            |                                                      |                                                      | sysContact :            |                                                                                                    |                                                                 |   |
|            |                                                      |                                                      |                         |                                                                                                    |                                                                 |   |

## Interfaces réseaux

|   | DES SERVICES                                             |      | INTERFACES RÉSEAUX |    | URATION DES INTERFACES |             |    |  |          |
|---|----------------------------------------------------------|------|--------------------|----|------------------------|-------------|----|--|----------|
|   | 💿 INTERFACES RÉSEAUX 👩 STATISTIQUES 👩 ENTITY 🔞 CONNECTED |      |                    |    |                        |             |    |  |          |
| • | IFINDEX \$                                               | ЮМ   | 1                  | \$ |                        | DESCRIPTION | \$ |  | STATUS ~ |
|   |                                                          |      |                    |    |                        |             |    |  |          |
|   | 1                                                        | 1/1  |                    |    | 1/1                    |             |    |  | ир       |
|   | 2                                                        | 1/2  |                    |    | 1/2                    |             |    |  | ир       |
|   | 5                                                        | 1/5  |                    |    | 1/5                    |             |    |  | ир       |
|   | 6                                                        | 1/6  |                    |    | 1/6                    |             |    |  | up       |
|   | 7                                                        | 1/7  |                    |    | 1/7                    |             |    |  | up       |
|   | 9                                                        | 1/9  |                    |    | 1/9                    |             |    |  | up       |
|   | 10                                                       | 1/10 |                    |    | 1/10                   |             |    |  | up       |
|   | 16                                                       | 1/16 |                    |    | 1/16                   |             |    |  | up       |
|   | 25                                                       | 1/25 |                    |    | 1/25                   |             |    |  | up       |
|   | 26                                                       | 1/26 |                    |    | 1/26                   |             |    |  | up       |

Pour ajouter des interfaces, il vous suffit de cochez les cases à coté de celles-ci. Puis de cliquez sur ajouter en bas de la page. Vous pouvez les trier par status « **up** » en cliquant sur « **status** » ou en tapant « **up** > dans le champs.

2025/05/08 09:56

## **Configuration interface avancée**

Vous avez la possibilité de configurer une alerte sur une interface down.

Après avoir ajouté l'interface dans la liste des services. Rendez-vous dans les paramètres du service de cette dernière.

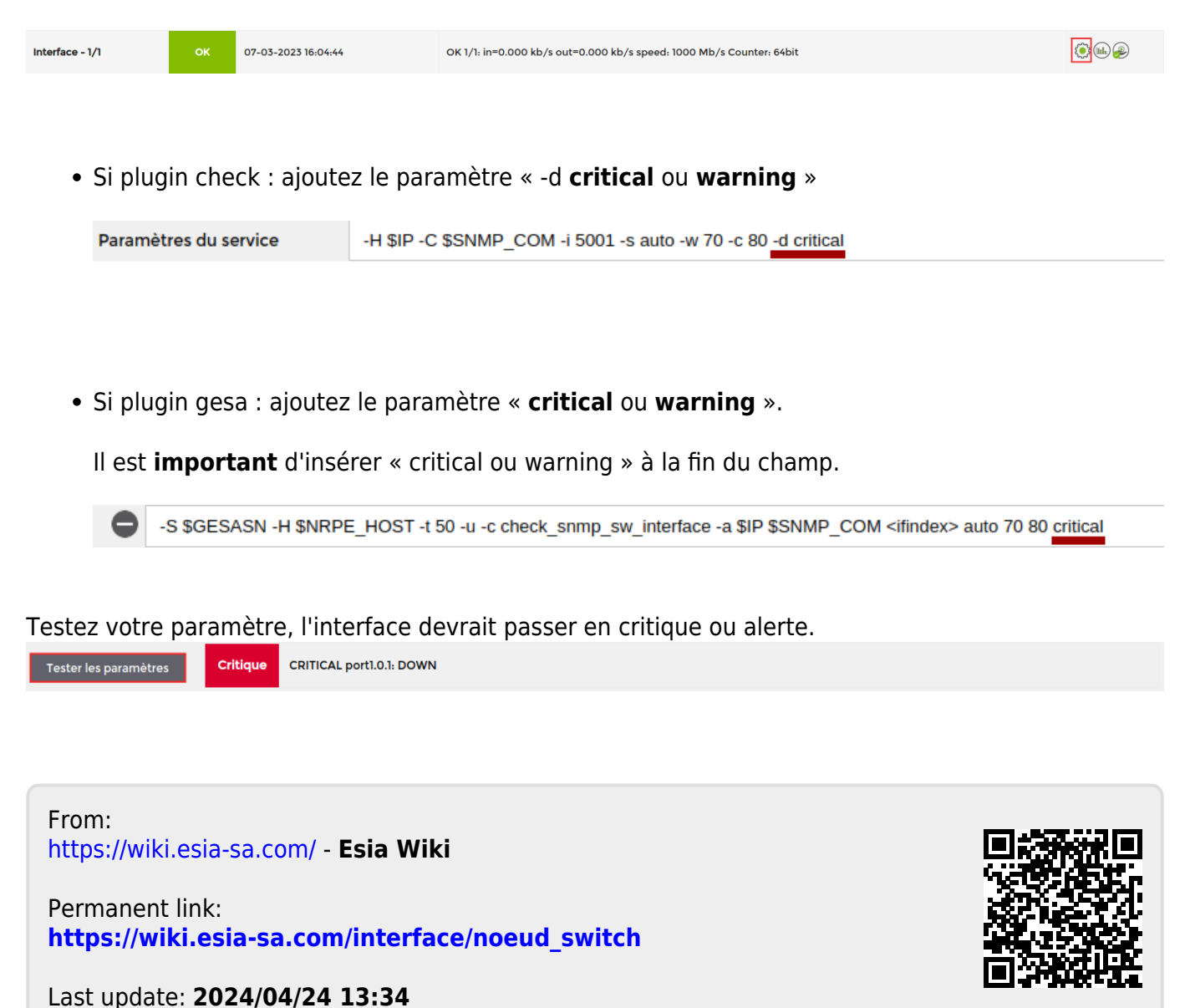